# RSC-4x Module Programmer Board MPB User Manual

With FluentChip<sup>™</sup> Technology

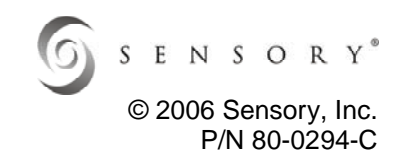

# Introduction

Welcome to the RSC-4x family of mixed-signal processors and the world of low-cost, high-performance speech recognition! In addition to offering the world's most advanced speech processor for mass production, Sensory also offers the benefits of hardware speech recognition with a line of standardized modules based on the revolutionary RSC-4128 chip. Developers can now utilize either Sensory's VR Stamp<sup>™</sup> module for small quantity production requirements, or they can develop products designed to use RSC-4x chips in quantity with the RSC-4x Rapid Prototyping Module (RPM). The RPM allows developers to quickly design prototypes featuring FluentChip<sup>™</sup> speech technologies just by adding an industry-standard 40-pin footprint DIP module that has been programmed using a PC and a Module Programmer Board (MPB). The VR Stamp Programmer board has been superseded by the RSC-4x Module Programmer Board but provides the same functionality.

Sensory' FluentChip<sup>™</sup> Technology is capable of running HMM (Hidden Markov Model) and neural network based speaker independent (SI), speaker dependent (SD), speaker verification (SV), speech and music synthesis including SXL requiring 0-wait state, record and playback (RP), and sound effect technologies on Sensory's RSC-4x family of microcontrollers.

Additional speech tools are available, such as **QuickSynthesis™ 4**, which allows speech to be compressed for low data rate synthesis. Development for the RPM is the same as for an RSC-4x chip, and uses the **Phyton Project-SE IDE**, which is a free download from Phyton (www.phyton.com.) A limited-life C Compiler is available in the VR Stamp Toolkit, and an unrestricted version is available for purchase from Phyton directly for other development needs. These tools are designed to run under Windows 2000 and XP operating systems only.

**NOTE:** The VR Stamp, RPM and MPB are subsets of the Sensory's RSC-4x Demo/Evaluation V2 Board, so it can also be used for module development. However, neither the VR Stamp Toolkit nor the RSC-4x Demo/Evaluation V2 Toolkit can be used to develop products using Sensory's RSC-164, 264, 364, Voice Extreme, or SVC families of chips.

## Overview

The Module Programmer Board allows you to:

- Download an application program from a PC to a module
- Develop module-based applications
- Demo key speech technologies
- Sample key Sensory speech technologies

## **Additional Resources**

- For the VR Stamp schematic, refer to 70-0066
- For the RPM schematic, refer to: 70-0068
- For the MPB schematic, refer to: 70-0069

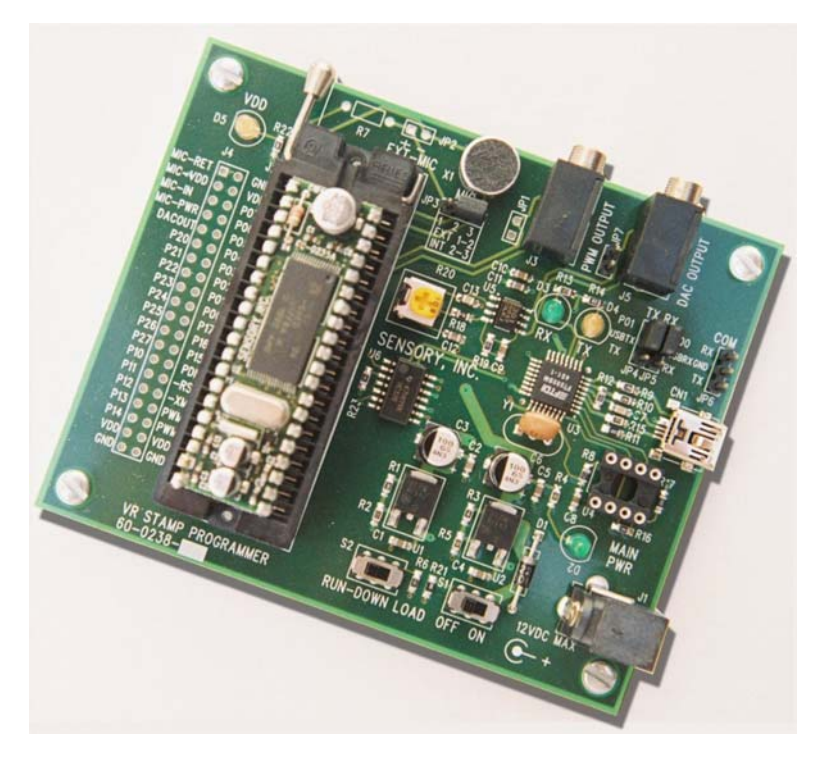

# **Programming a Sensory Module**

The Module Programmer Board allows you to prepare either the VR Stamp or RPM for use in your electronic product. You can download an application program from a PC, and once the application program is installed on the module, you can unplug and install it into your product.

## **MPB Setup**

Important: The MPB uses the Future Technology Devices Intl's FT232BM USB UART. Updated drivers and documentation can be found on the Future Technology Devices Intl's website at <u>www.ftdichip.com</u>. For selecting the COM port, please refer to "USB Driver COM Port Instructions".

- 1) Look at the MPB. Make sure the ON/OFF switch is in the OFF position and the RUN/DOWNLOAD switch is set to RUN.
- 2) If your operating system is Windows XP or XP Service Pack 1, temporarily disconnect the internet connection during USB driver installation by removing the network cable or modem cable. If your operating system is Windows XP Service Pack 2, leave the internet connection. If you are not sure, disconnect the internet connection.
- Connect a wall mount power supply rated at 9VDC/500ma to the MPB. A 120 volt version is included. The MAIN PWR LED will turn on.
- 4) USB Driver Installation:

There are two drivers that need to be installed for the virtual COM port (VCP). One is the serial converter driver, and the other is the COM port emulation driver.

For Windows XP:

- a) Connect the MPB to your PC with a USB cable.
- b) Found New Hardware Wizard should pop up. (Note: If the wizard does not pop up, you may need to remove older FTDI. To uninstall the drivers, go to "Add or Remove Programs" of Windows, and remove "FTDI USB Serial Converter Drivers."
- c) It will ask, "Can Windows connect to Windows Update to search for software?"
- d) Select "No, not this time"
- e) It will ask, "What do you want the wizard to do?"
- f) Select "Install from a list or specific location"
- g) Select "Search for the best driver in these locations", and "Include this location in the search:", and then browse to "USB Drivers" folder in the CD.
- h) If Windows is configured to warn when unsigned drivers are about to be installed, the warning windows will pop up.
- i) Select "Continue Anyway".
- j) Windows should then display a message for the completion of the installation.
- k) Click "Finish".
- I) The serial converter driver was successfully installed.
- m) Right after the serial converter driver installation, Found New Hardware Wizard will pop up again. This time, it is for installing the COM port emulation driver. Repeat steps c) k).

For Windows 2000:

- a) Connect the MPB to your PC with a USB cable
- b) Found New Hardware Wizard should pop up. (Note: If the wizard does not pop up, you may need to remove older FTDI drivers. To uninstall the drivers, go to "Add or Remove Programs" of Windows, and remove "FTDI USB Serial Converter Drivers."
- c) It will ask, "What do you want the wizard to do?"
- d) Select "Search for a suitable driver for my device"
- e) Select "Optional search locations", and select "CD ROM driver"
- f) It will warn that Digital Signature not found".
- g) Select "Yes" to continue.

- h) Windows should then display a message for the completion of the installation.
- i) Click "Finish".
- j) The serial converter driver was successfully installed.
- k) Right after the serial converter driver installation, the Found New Hardware Wizard will pop up again. This time, it is for installing the COM port emulation driver. Repeat steps c) i.)

**Note:** If you would like to learn more about configuring COM ports and other installation issues, please see the included documents: "USB Driver Installation Instructions for XP", page 10 - 15, "Installing VCP Drivers" and "USB Driver COM Port Instructions." Refer to sections regarding FT232BM.

**Note:** Many USB problems not resolved by COM port configuration can be resolved by eliminating USB hubs or by selecting another USB port.

5) Uninstalling USB Drivers:

To uninstall the drivers, go to "Add or Remove Programs" of Windows, and remove "FTDI USB Serial Converter Drivers."

### Programming the RPM or VR Stamp Modules

For a quick development with Sensory modules, we have provided the following features in the programmer:

- Through holes for all IO pins
- RUN/DOWNLOAD switch
- Audio jacks for PWM and DAC outputs
- On-board microphone
- Header for an external microphone connection
  - 1) Install the RPM or VR Stamp into the 40 pin DIP ZIF socket following industry standard practices to minimize ESD issues. Pin one is labeled on the module, and pin one of the ZIF socket is on the corner closest to the ZIF lever.
  - To download a demo, sample or application, set the RUN/DOWNLOAD switch to DOWNLOAD, and set the ON/OFF switch to the ON position. Launch "SensoryLoader4". Download the desired demo, sample or application.

#### **Running Applications or Demos using the MPB**

- If required for your application, assemble and connect hardware such as LED's and switches to the port pins on the programmer. To run samples and demos provided in this toolkit, please refer to the diagram "Wiring the MPB for Demos and Sample Programs."
- 2) To run demo programs, you need to wire the switches and LED's to the MPB. For the wiring, refer to "Wiring the MPB for Demos and Sample Programs" on page 5.
- 3) To run a demo, sample or application, set the RUN/DOWNLOAD switch to RUN, and then set the ON/OFF switch to ON position.

#### Microphone

The MPB is designed so that you can use the on-board or external (custom) microphone.

To use the on-board microphone, put the jumper as listed below:

▶ JP3: 2-3

To use the external microphone, connect an external microphone to JP2, and put the jumper as listed below: JP3: 1-3

To use the external microphone, you need to install the microphone source resistor. To select the resistor, refer to

Design Note - Selecting a Microphone, (80-0259).

#### Audio Outputs

PWM output is routed to the audio jack (J3) and though holes (JP1). You can connect the speaker to J3 or JP1.

The optional audio output for the amplified DAC out is also provided at J5 and JP7. Please note that although the VR Stamp and RPM have the DAC output, the signal is not amplified in the module itself. The DAC output signal is amplified on MPB for your convenience. Adjust R20 for the volume.

#### Maximum Baud Rate

Currently the maximum baud rate for programming Sensory modules is 57600.

#### Matching COM Port

The COM port you select for the VCP Driver must match the COM port you select for Sensory software tools. The following screen shots show where to change the COM port:

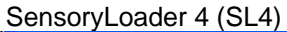

| 🜀 Sensory Loader 4 - v1.6.0                                                       |          |
|-----------------------------------------------------------------------------------|----------|
| Tools                                                                             |          |
| Port: Com1 		 Baud: 230400 (not VR Stamp) ▼<br>Com1<br>File: Com3<br>Com4<br>Com4 | Download |
| C Intel Hex<br>C Binary C Data C Data C Data                                      | Cancel   |
|                                                                                   | Exit     |
|                                                                                   |          |

## QuickSynthesis<sup>™</sup> 4.

| VS Sensory Quick Synthesis 4                                           | ×      |
|------------------------------------------------------------------------|--------|
| <u>File Edit View Compress Play Build Tools Help Music</u>             |        |
| L 🕞 L + 🐺 & h to K X 🔠 / Acc Et 🐧 (49) 🔅 Compress   🗣 Build 🍠 Download |        |
| Label Coptions                                                         |        |
| .Wav editor path                                                       | bject  |
|                                                                        |        |
| Phyton Tools Path                                                      |        |
| C:\Phyton\Proj:se\1_10_06\MCCSE\BIN                                    |        |
| FluentChip Path                                                        |        |
| C:\Sensory\FC2_0_11\ 🚰 Find                                            | _      |
|                                                                        | _      |
| Serial Download Settings                                               |        |
| Port Com 1 r Baud Rate 115200 (Not VR Stamp)                           |        |
|                                                                        |        |
| Ok Cancel                                                              |        |
|                                                                        | ]      |
|                                                                        | ×<br>F |
|                                                                        |        |

© 2006 Sensory Inc.

## Quick T2SI<sup>™</sup>, Quick T2SI-Lite<sup>™</sup>

| § set 1 - Quick T2SI          |                                     |
|-------------------------------|-------------------------------------|
| File Edit Help                |                                     |
| Vocabulary Tuning Settings    | Preferences Prompts Batch Internal  |
| -Audio Preferences            |                                     |
| Audio Device (PC only);       | Default device                      |
| Record Source (PC only):      | Microphone                          |
| Record Gain (PC only):        | 1.00                                |
| Max Talk Time (ms);           | 3000 🗐                              |
| Pronunciation Preferences     |                                     |
| Phonetic Alphabet:            | Worldbet                            |
| Enable Linguist Keyboard:     |                                     |
| Serial Port Preferences       |                                     |
| Port:                         | com3  Refresh Baud Rate: 230400     |
| RSC-4x Hardware Preferences   |                                     |
| Target Device:                | RSC-4128                            |
| Acoustic Model Memory Space:  | const 💌                             |
| Trigger Grammar Memory Space: | const 💌 <u>On-Chip Templates</u> 0🖶 |
| Command Grammar Memory Space: | const 💌                             |
|                               |                                     |
|                               |                                     |
| Build                         | Test                                |
|                               |                                     |

To see the port selected for the VCP driver, please refer to the Device Manager in your PC's Administrative Tools Control Panel under Computer Management/System Tools—or—System Properties on My Computer.

| System I | Properties  |           | <u>? × </u>                                                                                                    |       |            |
|----------|-------------|-----------|----------------------------------------------------------------------------------------------------|-------|------------|
| G        | 📕 Device Ma | nager     |                                                                                                    | × 0   |            |
| Ger      | File Action | View H    | elp                                                                                                    |       |            |
|          | ← → ■       |           | 2 🕺 🐭 🕱 🗸                                                                                                    |       |            |
| Der      | E M Ba      | USB Seria | Port (COM5) Properties                                                                                                    |       |            |
|          | E Co        | Ganaral   | · · ·                                                                                                    | -     |            |
|          | 🕀 🥪 Dis     | General   | Advanced Settings for COM5                                                                                                    |       | <u>? ×</u> |
|          |             |           |                                                                                                    |       |            |
|          | E da Hu     |           | COM Port Number: COM5                                                                                                    |       | ОК         |
| Driv     |             |           | - USB Transfer Sizes                                                                                                    |       |            |
|          | H S Ke      |           | Calest laws actions to consist a of an annual marking at law band estas                                                                                                    |       | Cancei     |
|          | E 🔓 Mo      |           | Select higher settings to correct performance.                                                                                                    |       | Defaults   |
|          | 🕀 😼 Mo      |           |                                                                                                    |       |            |
|          |             |           | Receive (Bytes): 4096                                                                                                    |       |            |
| r Har    |             |           | Transmit (Bytes):                                                                                                    |       |            |
|          | E PC        |           |                                                                                                    |       |            |
| ~        |             |           | BM Options Miscellaneous Options                                                                                                    |       |            |
|          | -2          |           | C L a L                                                                                                    |       |            |
|          | y           |           | Select lower settings to correct response problems. Selial Charles and Charles and Charles |       |            |
|          | E Sm        |           | Latency Timer (msec): 16 Senai Printer                                                                                                    |       |            |
| 2        | FI- Ø. Sol  |           | Cancel It Power Off                                                                                                    |       |            |
| 32       |             |           | Timeouts Event On Surprise Remova                                                                                                    | a 🗖   |            |
|          |             |           | Set RTS On Close                                                                                                    |       |            |
|          |             |           | Minimum Read Timeout (msec): U Disable Modem Ctrl At Star                                                                                                    | tup 🗖 |            |
|          |             |           | Minimum Write Timeout (msec): 0                                                                                                    |       |            |
| a Mail   |             |           |                                                                                                    |       |            |
|          |             |           |                                                                                                    |       |            |

For additional information on setting the COM port for Quick T2SI<sup>™</sup> or Quick T2SI-Lite<sup>™</sup>, refer to "QuickStartGuide.chm" located in the docs folder. For QuickSynthesis<sup>™</sup> 4, refer to "QuickSynthesis4.chm" located in the FluentChip<sup>™</sup> docs directory.

#### Sample Programs

Sample programs in the FluentChip Technology Library are a great place to start. Since VR Stamp's memory size for code is limited to 1Mbit and there is no data flash for storing the Record and Playback data, not all sample programs can be used with the VR Stamp. For this reason, VR Stamp compatible sample programs are listed below.

- clock
- music
- pwrdown
- sdcl
- ▶ sdf
- ▶ sdws
- sdwsm
- ► SV
- svsleep
- ► SVWS
- svwsm
- ► SX
- t2si
- t2simath
- t2sisd
- t2siss
- ▶ tt
- wdt

In addition to these samples, the following technologies can be utilized on the RPM due to its 32Mbit serial Flash IC, which can store voice data:

- rpmemo
- rpmsg
- sdmsg

To run sample programs, you need to wire the switches and LED's to the MPB. For the wiring, refer to "Wiring the MPB for Demos and Sample Programs".

#### "Config.mca"

"Config.mca" defaults to an option that is compatible with provided demos or samples using the following schematic "Wiring the MPB for Demos and Sample Programs". "Config.mca" option for "VR\_STAMP" custom I/O on the final applications is also provided.

# Wiring the MPB for Demos and Sample Programs

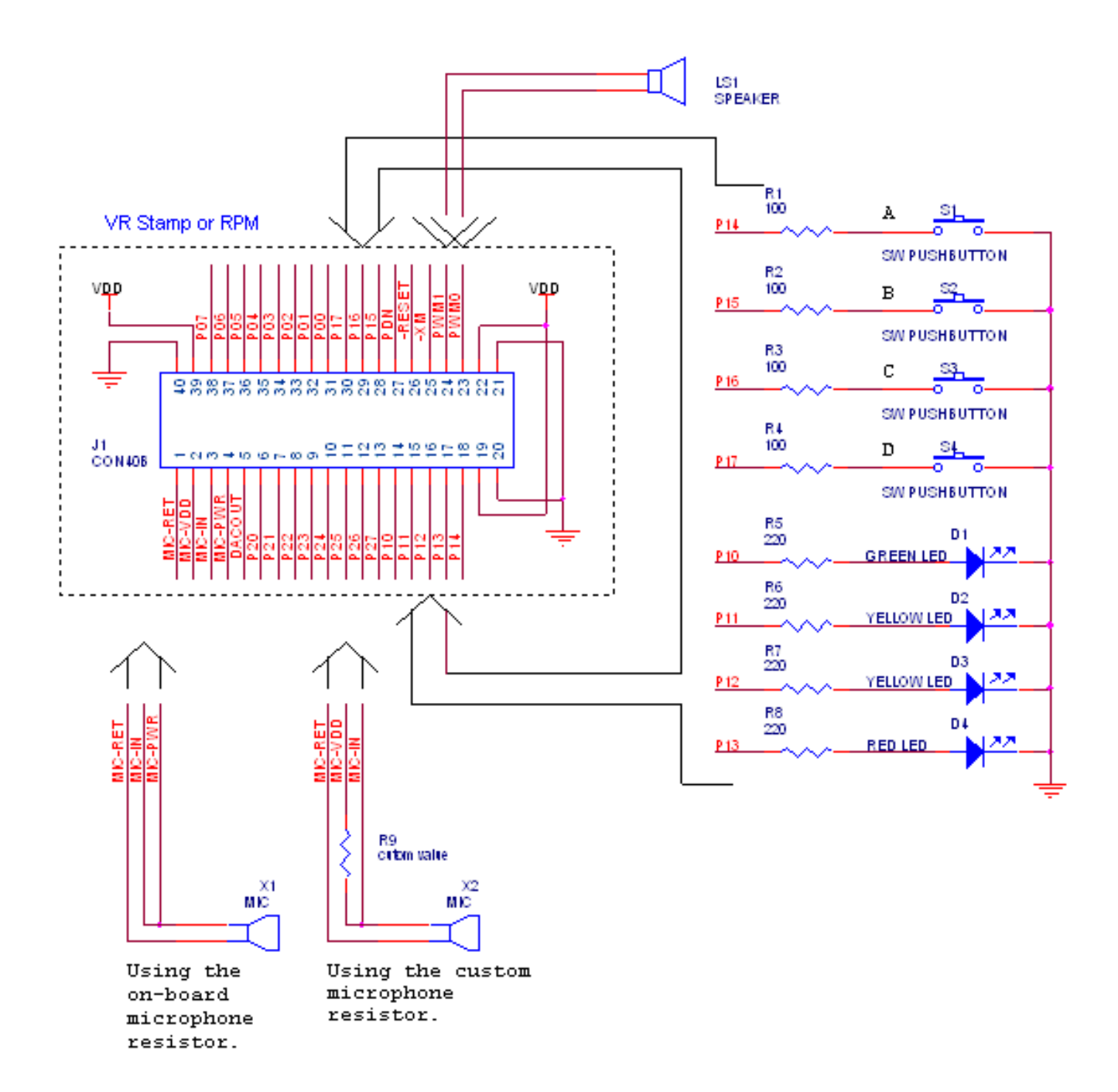

# **SENSORY Software End User License Agreement**

**Important:** this software end user license agreement ("EULA") is a legal agreement between you and Sensory. Read it carefully before completing the installation process and using the software. It provides a license to use the software and contains warranty information and liability disclaimers. By installing and using the software, you are confirming your acceptance of the software and agreeing to become bound by the terms of this agreement. If you do not agree to be bound by these terms, then select the "cancel" button and do not install the software.

#### 1. Definitions

- (a) "Sensory" means Sensory, Inc. and its suppliers and licensors, if any.
- (b) "Not For Resale (NFR) Version" means a version of the Software, so identified, to be used to review and evaluate the Software, only.
- (c) "Software" means the software program supplied by Sensory herewith, which may also include documentation, associated media, printed materials, and online and electronic documentation.

#### 2. License

This EULA allows you to:

- (a) Install and use the Software on a single computer; OR install and store the Software on a storage device, such as a network server, used only to run or install the Software on your other computers over an internal network, provided you have a license for each separate computer on which the Software is installed or run from the storage device. A license for the Software may not be shared or used concurrently on different computers.
- (b) Make one copy of the Software in machine-readable form solely for backup purposes. You must reproduce on any such copy all copyright notices and any other proprietary legends on the original copy of the Software.

#### 3. License Restrictions

- (a) Other than as set forth in Section 2, you may not make or distribute copies of the Software, or electronically transfer the Software from one computer to another or over a network.
- (b) You may not decompile, reverse engineer, disassemble, or otherwise reduce the Software to a human-perceivable form.
- (c) You may not sell, rent, lease, transfer or sublicense the Software.
- (d) You may not modify the Software or create derivative works based upon the Software.
- (e) You may not export the Software into any country prohibited by the United States Export Administration Act and the regulations there under
- (f) In the event that you fail to comply with this EULA, (1) Sensory may terminate the license and you must destroy all copies of the Software, and (2) You may be held liable for any claims by or damage to Sensory, Inc., whether incidental or consequential.

#### 4. Upgrades

If this copy of the Software is an upgrade from an earlier version of the Software, it is provided to you on a license exchange basis. You agree by your installation and use of this copy of the Software to voluntarily terminate your earlier EULA and that you will not continue to use the earlier version of the Software or transfer it to another person or entity.

#### 5. Ownership

The foregoing license gives you limited rights to use the Software. Sensory and its suppliers retain all right, title and interest, including all copyrights, in and to the Software and all copies thereof. All rights not specifically granted in this EULA, including Federal and International Copyrights, are reserved by Sensory and its suppliers.

#### 6. Limited warranty and disclaimer

- (a) Limited warranty. Sensory warrants that, for a period of ninety (90) days from the date of delivery (as evidenced by a copy of your receipt): (i) when used with a recommended hardware configuration, the software will perform in substantial conformance with the documentation supplied with the software; and (ii) that the physical media on which the software is furnished will be free from defects in materials and workmanship under normal use.
- (b) No other warranty, except as set forth in the foregoing limited warranty, Sensory and its suppliers disclaim all other warranties, either express or implied, or otherwise including the warranties of merchantability and fitness for a particular purpose. Also, there is no warranty of noninfringement, title or quiet enjoyment. If applicable law implies any warranties with respect to the software, all such warranties are limited in duration to ninety (90) days from the date of delivery. No oral or written information or advice given by Sensory, its dealers, distributors, agents or employees shall create a warranty or in any way increase the scope of this warranty.
- (c) Some states (USA only) do not allow the exclusion of implied warranties, so the above exclusion may not apply to you. This warranty gives you specific legal rights and you may also have other legal rights that vary from state to state.

#### 7. Exclusive Remedy

Your exclusive remedy under Section 6 is to return the Software to the place you acquired it, with a copy of your receipt and a description of the problem. Sensory will use reasonable commercial efforts to supply you with a replacement copy of the Software that substantially conforms to the documentation, provide a replacement for defective media, or refund to you your purchase price for the Software, at its option. Sensory shall have no responsibility if the Software has been altered in any way, if the media has been damaged by accident, abuse or misapplication, or if the failure arises out of use of the Software with other than a recommended hardware configuration.

#### 8. Limitation of liability.

- (a) Neither Sensory nor its suppliers shall be liable to you or any third party for any indirect, special, incidental or consequential damages (including damages for loss of business, loss of profits, business, interruption or the like), arising out of the use or inability to use the software or this EULA based on any theory of liability including breach of contract, breach of warranty, tort (including negligence), product liability or otherwise, even if Sensory or its representatives have been advised of the possibility of such damages and even if a remedy set forth herein is found to have failed of its essential purpose.
- (a) Sensory's total liability to you for actual damages for any cause whatsoever will be limited to the greater of \$500 us dollars or the amount paid by you for the software that caused such damage.
- (b) (USA only) some states do not allow the limitation or exclusion of liability for incidental of consequential damages, so the above limitation or exclusion may not apply to you and you may also have other legal rights that vary from state to state.

#### 9. Basis of Bargain

The Limited Warranty, Exclusive Remedies and Limited Liability set forth above are fundamental elements of the basis of the agreement between Sensory and you. Sensory would not be able to provide the Software on an economic basis without such limitations.

#### 10. U.S. GOVERNMENT RESTRICTED RIGHTS LEGEND

This Software and the documentation are provided with "RESTRICTED RIGHTS". Use, duplication, or disclosure by the U.S. Government is subject to restrictions as set forth in this EULA and as provided in DFARS 227.7202-1(a) and 227.7202-3(a) (1995), DFARS 252.227-7013 (c)(1)(ii)(OCT 1988), FAR 12.212(a)(1995), FAR 52.227-19, or FAR 52.227-14, as applicable. Manufacturer: Sensory, Inc., 575 N. Pastoria Ave. Sunnyvale, CA 94085.

#### 11. Consumer End Users Only (outside of the USA)

The limitations or exclusions of warranties and liability contained in this EULA do not affect or prejudice the statutory rights of a consumer, i.e., a person acquiring goods otherwise than in the course of a business.

#### 12. General Provisions

This EULA shall be governed by the internal laws of the State of California. This EULA contains the complete agreement between the parties with respect to the subject matter hereof, and supersedes all prior or contemporaneous agreements or understandings, whether oral or written. All questions concerning this EULA shall be directed to: Sensory, Inc., 575 N. Pastoria Ave. Sunnyvale, CA 94085, attention: General Counsel.

# The Interactive Speech<sup>™</sup> Product Line

The Interactive Speech line of ICs and software was developed to "bring life to products" through advanced speech recognition and audio technologies. It is designed for cost-sensitive consumer-electronic applications such as home electronics, home automation, toys, and personal communication. The product line includes the award-winning RSC-4x general-purpose microcontrollers and tools, the *VR Stamp*<sup>TM</sup> 40 pin DIP module and tools, the SC series of speech and music synthesis microcontrollers. Our suite of software development kits are designed to run on non-Sensory processors and DSP's, and support most popular operating systems.

#### **RSC Microcontrollers and Tools**

The RSC product family contains low-cost 8-bit speech-optimized microcontrollers designed for use in consumer electronics. All members of the RSC family are fully integrated and include A/D, pre-amplifier, D/A, ROM, and RAM circuitry. The RSC family can perform a full range of speech/audio functions including speech recognition, speaker verification, speech and music synthesis, and voice recording/playback. The family is supported by a complete suite of evaluation and development toolkits.

#### Speech Recognition Modules and Tools

The VR Stamp<sup>™</sup> is a complete speech recognition module based on the RSC-4x and is ideal for fast design and easy production. A low-noise audio channel and standardized 40-pin DIP footprint allow rapid prototyping, less debugging, and shorter time to market. The *VR Stamp Toolkit* includes everything needed to get started today, including VR Stamps, Module Programming Board, sample applications, and a complete set of development tools featuring the Phyton IDE and limited-life C compiler, QuickSynthesis<sup>™</sup> 4 and Quick T2SI-Lite<sup>™</sup> speech tools.

#### SC Microcontrollers and Tools

The SC-6x product family features the highest quality speech synthesis ICs at the lowest data rate in the industry. The line includes a 12.32 MIPS processor for high-quality, low data-rate speech compression and MIDI music synthesis, with plenty of power left over for other processing and control functions. Members of the SC-6x line can store as much as 37 minutes of speech on-chip and include as many as 64 I/O pins for external interfacing. Integrating this broad range of features into a single chip enables developers to create products with high quality, long duration speech at very competitive price points.

#### FluentSoft<sup>™</sup> Technology

FluentSoft<sup>™</sup> Recognizer is the engine powering the FluentSoft<sup>™</sup> SDK. It provides a noise-robust, large-vocabulary, speakerindependent solution with continuous digit recognition and word-spotting capabilities. This small-footprint software recognizes up to 5,000 words; runs on non-Sensory processors including Intel XScale, TI OMAP, and ARM9 platforms; and supports operating systems such as MS Windows, Linux, and Symbian.

#### 3Dmsg<sup>™</sup> Technology

3Dmsg's (www.3Dmsg.com) Animated Speech technology offers animated avatars with advanced speech recognition and synthesis capabilities for use in smartphones, language trainers, and kiosk applications. Facial expressions can be configured to show emotions and lip synchronization can be automatically driven from voice or text data.

#### Important notices:

Sensory Incorporated (Sensory, Inc.) reserves the right to make changes, without notice, including circuits, standard cells, and/or software, described or contained herein in order to improve design and/or performance. Sensory, Inc. assumes no responsibility or liability for the use of any of these products, conveys no license or title under any patent, copyright, or mask work right to these products, and makes no representations or warranties that these products are free from patent, copyright, or mask work right infringement, unless otherwise specified. Applications that are described herein for any of these products are for illustrative purposes only. Sensory, Inc. makes no representation or warranty that such applications will be suitable for the specified use without further testing or modification.

#### Safety Policy:

Sensory, Inc. products are not designed for use in any systems where malfunction of a Sensory, Inc. product can reasonably be expected to result in a personal injury, including but not limited to life support appliances and devices. Sensory, Inc. customers using or selling Sensory Incorporated products for use in such applications do so at their own risk and agree to fully indemnify Sensory, Inc. for any damages resulting from such improper use or sale.

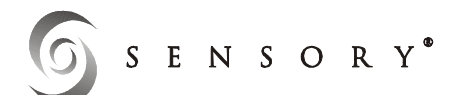

**575 N. Pastoria Ave, Sunnyvale, CA 94085** Tel: **(408) 625-3300** Fax: **(408) 625-3350**  © 2006 SENSORY, INC. ALL RIGHTS RESERVED. Sensory is registered by the U.S. Patent and Trademark Office. All other trademarks or registered trademarks are the property of their respective owners.